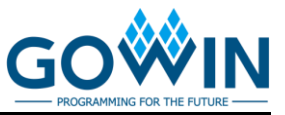

# DK-START-GW1NSR2 Development Board Quick Start User Guide

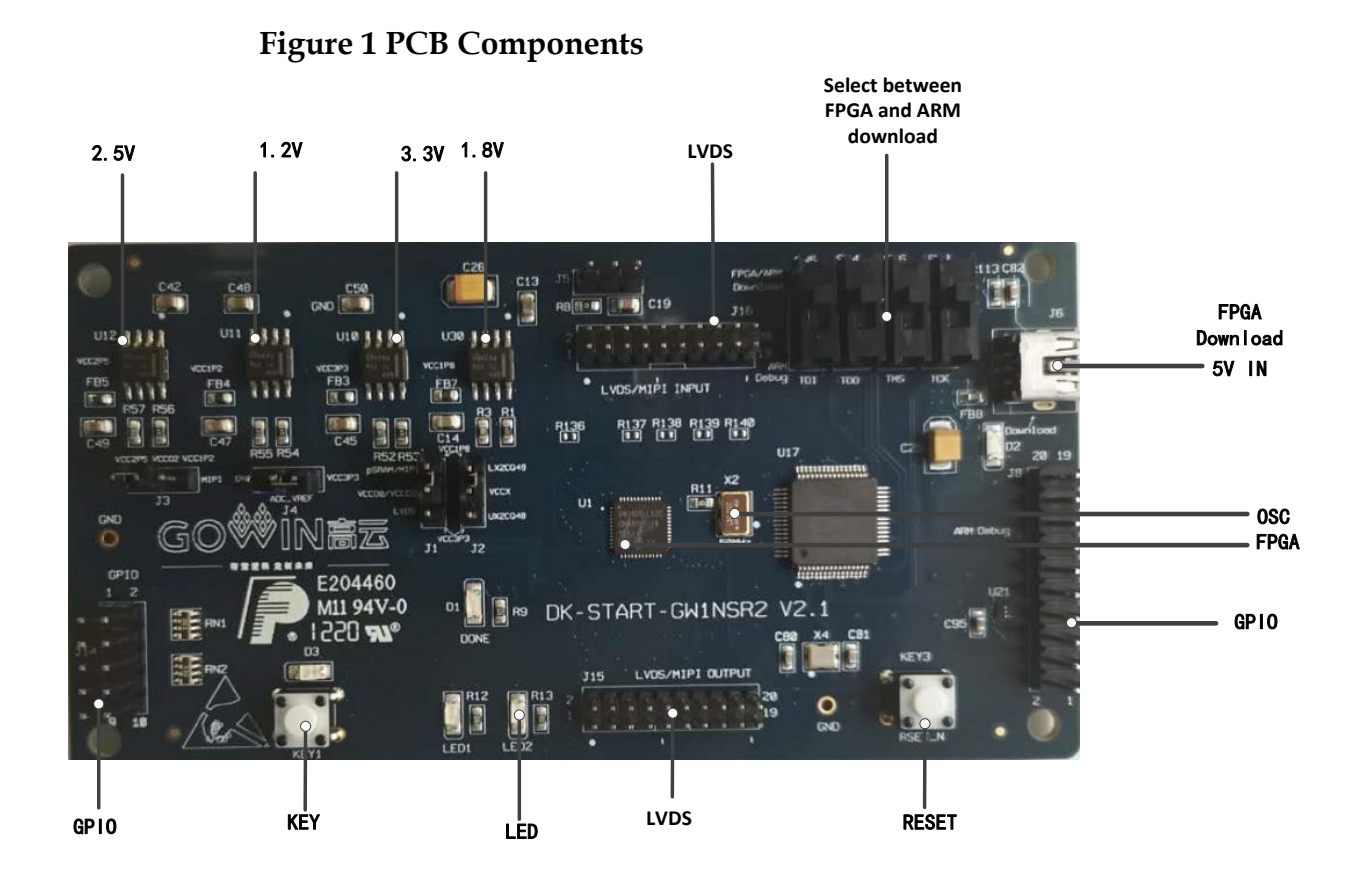

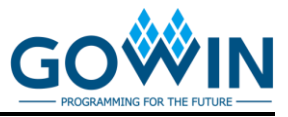

# Kit List

#### Figure 2 Development Board Kit

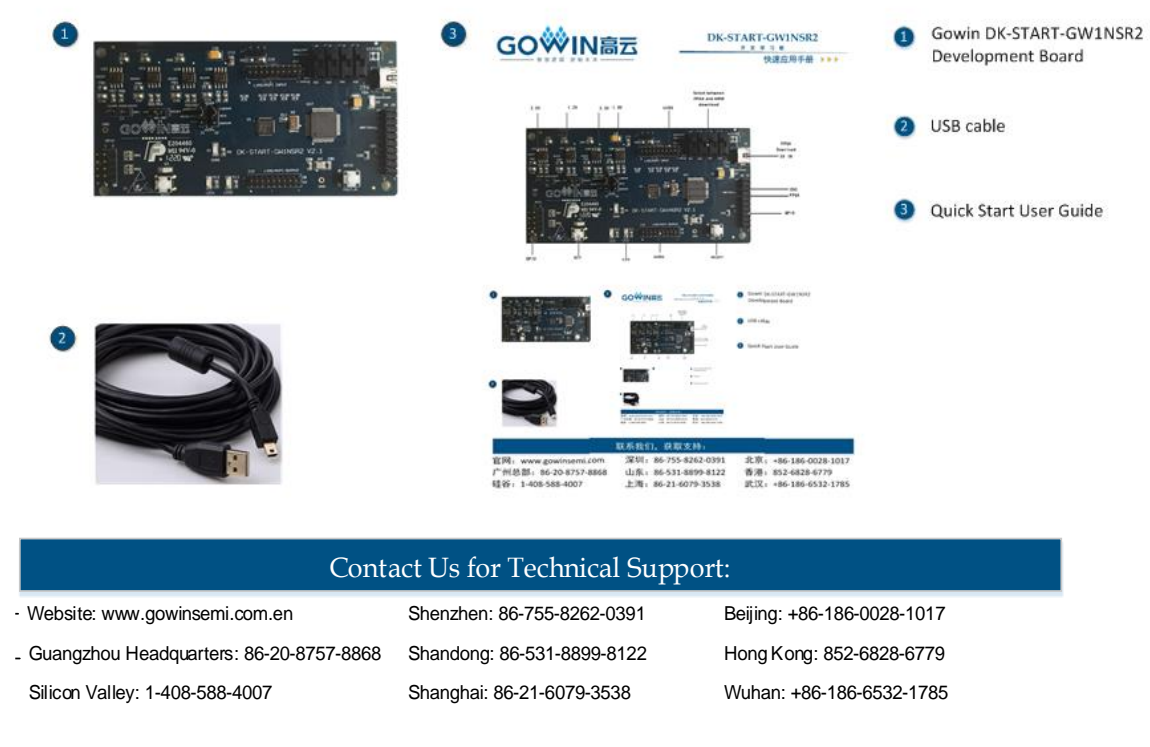

### Introduction

Thank you very much for taking DK-START-GW1NSR2 as the development & learning platform. This user guide can help you install the required software, compile the Demo, and download it to the development board to test so as to be familiar with the development flow.

### **Install Software**

Install Gowin EDA software (Gowin YunYuan Software) to creat, compile and download FPGA Demo program. Download the EDA software, apply for a license, and obtain software user guide at GOWINSEMI website <u>https://www.gowinsemi.com/en/support/home/</u>. For details on the software installation method and usage, please refer to <u>SUG100</u>, Gowin YunYuan Software User Guide.

### **Development Board Power-on Test**

The test program has been downloaded into the internal FLASH before the delivery of DK-START-GW1NSR2 development board. The development board can be checked whether to work when it is powered on.

Connect the J6 (USB interface) of the development board to PC using

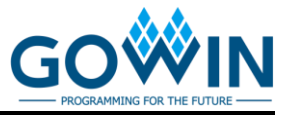

the USB cable. If the loading is done, two green LEDs will blink in turn, indicating that the development board can work.

## **Compile Demo Program**

The LED test program is to demonstrate two LEDs blinking. Users can download the corresponding demo at Gowinsemi website:

<u>https://www.gowinsemi.com/en/support/database/</u>. Save the project in the directory with no Chinese characters. Open and compile this demo using Gowin YunYuan software.

1. Open the "LED\_test.gprj" project and the follows are displayed in the "Design" window:

- GW1NSR-LX2CQN48PC6/I5: Gowin FPGA device part number;
- gowin\_emcpu.v, ledtest\_top.v: Verilog code;
- ledtest.cst: Physical constraints file.

#### **Figure 3 Design**

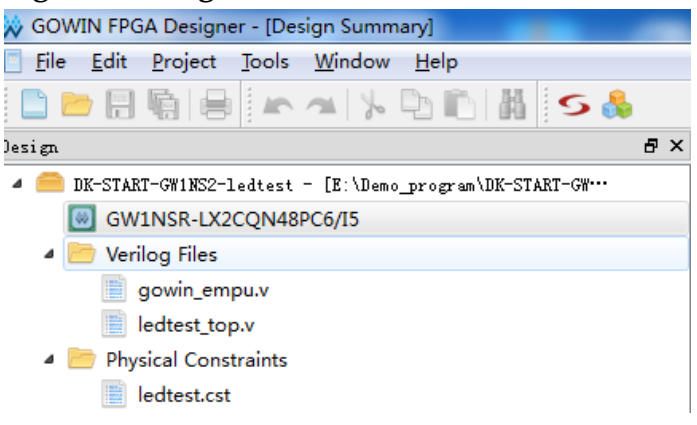

2. Right click "Place & Route" in the "Process" window and select "Rerun All".

**Figure 4 Select Rerun All** 

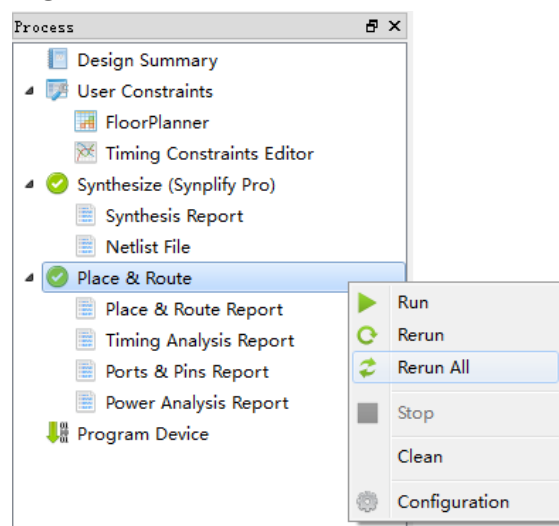

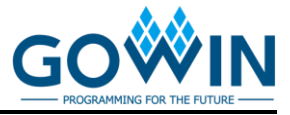

3. After compilation, the following information will be displayed. The bitstream file is generated.

**Figure 5 Compiling Completed** 

| Output |                                                           |
|--------|-----------------------------------------------------------|
| Info   | (TA0001) : Timing analysis completed.                     |
| Info   | (FS0001) : Bitstream generation in progress               |
| Info   | (FS0002) : Bitstream generation completed.                |
| Info   | (PW0001) : Power analysis completed.                      |
| Info   | (CM0008) : Generate 'LED_test.power.html' file completed. |
| Info   | (CM0008) : Generate 'LED test.tr.html' file completed.    |
| Info   | (CM0008) : Generate 'LED_test.rpt.html' file completed.   |
| Info   | (CM0008) : Generate 'LED_test.rpt.txt' file completed.    |
| Info   | (CM0001) : Mon Aug 13 09:15:29 2018                       |
|        |                                                           |
|        |                                                           |
|        |                                                           |
| Output | Error Warning Info                                        |

### Download and Run

 Connect the JTAG(J6) on the development board with PC using the USB cable. Switch the SW3~SW6 to the FPGA side. Double-click on the "Program Device" in the "Process" window. The "Programmer" window will pop up. Right-click on the device list, and select "Configure Device". The Device configuration dialog box will pop up.

#### **Figure 6 Programmer**

| 🔆 Programmer 2       |        |           |              |   |  |  |
|----------------------|--------|-----------|--------------|---|--|--|
| File Edit About      |        |           |              |   |  |  |
| <b>Q Q Q Q Q Q Q</b> |        |           |              |   |  |  |
| Enable               | Family | Device    | Operation    |   |  |  |
| 1 🔽                  | GW1NSR | GW1NSR-2C | SRAM Program | l |  |  |
|                      |        |           |              | 1 |  |  |
| •                    | III    |           | •            |   |  |  |
| Output & ×           |        |           |              |   |  |  |
|                      |        |           |              | 1 |  |  |
|                      |        |           |              |   |  |  |
| Dec. du              |        |           |              |   |  |  |
| ready                |        |           |              |   |  |  |

2. Set the download mode as shown below and specify the bitstream file path.

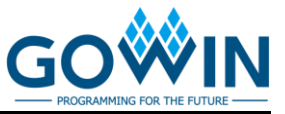

**Figure 7 Device Configuration** 

| 👾 Device configuration                                                                         | ? ×                                 |  |  |  |  |  |  |
|------------------------------------------------------------------------------------------------|-------------------------------------|--|--|--|--|--|--|
| Device Operaion                                                                                |                                     |  |  |  |  |  |  |
| Access Mode:                                                                                   | SRAM Mode 🗸                         |  |  |  |  |  |  |
| Operaion:                                                                                      | SRAM Program 👻                      |  |  |  |  |  |  |
| Configure SRAM from Programmer(external host) without<br>compression, encryption and security! |                                     |  |  |  |  |  |  |
| Programming Options                                                                            |                                     |  |  |  |  |  |  |
| Programming File: F                                                                            | /code/LED_test/impl/pnr/LED_test.fs |  |  |  |  |  |  |
|                                                                                                | Save Cancel                         |  |  |  |  |  |  |

3. After configuration, click the "Program/Configure" to download the program.

Figure 8 Program/Configure

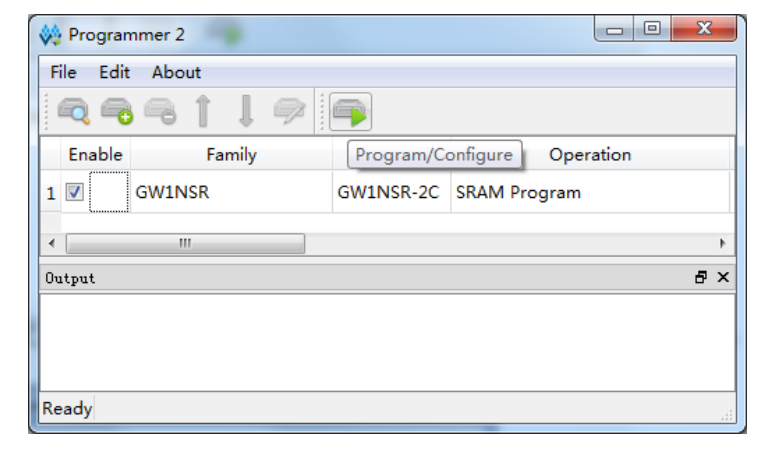

Finally, download led.bin of MCU. Please refer to <u>IPUG515</u>, GW1NS-2C\_MCU Quick Design Reference Manual. After finishing, four LEDs of the development board will blink in turn.

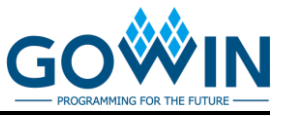

# Support and Feedback

Gowin Semiconductor provides customers with comprehensive technical support. If you have any questions, comments, or suggestions, please feel free to contact us directly by the following ways.

Website: www.gowinsemi.com

E-mail:support@gowinsemi.com

Tel: 00 86 0755 82620391

# **Revision History**

| Date       | Version | Description                |
|------------|---------|----------------------------|
| 02/27/2020 | 1.0E    | Initial version published. |

#### Copyright© 2020 Guangdong Gowin Semiconductor Corporation. All Rights Reserved.

No part of this document may be reproduced or transmitted in any form or by any denotes, electronic, mechanical, photocopying, recording or otherwise, without the prior written consent of GOWINSEMI.

#### Disclaimer

GOWINSEMI<sup>®</sup>, LittleBee<sup>®</sup>, Arora, and the GOWINSEMI logos are trademarks of GOWINSEMI and are registered in China, the U.S. Patent and Trademark Office, and other countries. All other words and logos identified as trademarks or service marks are the property of their respective holders, as described at www.gowinsemi.com. GOWINSEMI assumes no liability and provides no warranty (either expressed or implied) and is not responsible for any damage incurred to your hardware, software, data, or property resulting from usage of the materials or intellectual property except as outlined in the GOWINSEMI Terms and Conditions of Sale. All information in this document should be treated as preliminary. GOWINSEMI may make changes to this document at any time without prior notice. Anyone relying on this documentation should contact GOWINSEMI for the current documentation and errata.